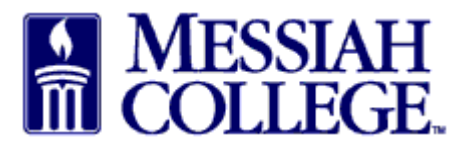

- An email from accountspayable@messiah.edu will be received when an invoice requires • approval.
- Click on the link to login and review the invoice. (Alternately, login to MC One\$ource, then click on tasks icon/invoices at the top of the page in the gray bar.)

Your invoice 4013975625 for the blanket order PP128527 - Art and Design Fall 2018 Towel Service has been accepted.

Click here to login and view this invoice.

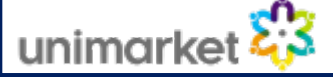

From the Accept Invoices screen, click on the **invoice number**. •

|        | MESSI   | ah<br>Ge MC One\$ource         |                    | Search marketp               | lace                                                      |                                            |                  | ۹             | ළ       | <mark>6</mark> |
|--------|---------|--------------------------------|--------------------|------------------------------|-----------------------------------------------------------|--------------------------------------------|------------------|---------------|---------|----------------|
| 🔂 Home | <b></b> |                                | 6.2.1              | .4_67307   DEMO              | ×                                                         |                                            |                  |               |         |                |
|        |         | Accept Invoices                |                    |                              |                                                           |                                            |                  |               |         |                |
|        |         | Invoice Number                 | Supplier 🗸         |                              |                                                           | Sherry Lynn Rudasill-Suite 3012 - Ho × 🗸 🎯 |                  |               |         |                |
|        |         | Rianket Order Number           | Connected Sup      | pliers Only                  |                                                           |                                            |                  |               |         |                |
|        |         | Search                         |                    |                              |                                                           |                                            |                  |               |         |                |
|        |         | Invoice<br>Number Created Date | Invoice Date       | Supplier                     | Buyer                                                     | Туре                                       | Blanket<br>Order | Net<br>Amount |         |                |
|        |         | 2718 1/19/2017 11:15 AM        | 1/19/2017 12:00 PM | WESCO<br>Distribution<br>Inc | Sherry<br>Lynn<br>Rudasill-<br>Suite<br>3012 -<br>Hoffman | Retrofit                                   |                  | \$12.00       | ✔ Accep | t              |
| DEMO   |         |                                |                    |                              | 505                                                       |                                            |                  |               |         |                |

- Note the Supplier. •
- Review all Attachments by clicking on the blue link. •
- Review the Description of the items listed along with the quantity, unit price and total. •
- Click Accept at the top of the page. •

|                         | Messiah<br>College. MC | One\$ource                     |                     | Search marketplace                         |                            | Q            | ₽ <mark>3</mark> 2 |  |
|-------------------------|------------------------|--------------------------------|---------------------|--------------------------------------------|----------------------------|--------------|--------------------|--|
| 🔂 Home 📮                |                        |                                | 6.2.14_             | _67307   DEMO ×                            |                            |              |                    |  |
| Marketplace             | WESCO' Inv             | oice 2718                      |                     |                                            |                            | Acce         | pt 🗮               |  |
| View Suppliers          | Messia                 | h College > WESCO Distribution | n Inc               |                                            |                            |              |                    |  |
| Shopping Lists          |                        |                                |                     |                                            |                            |              |                    |  |
| Create Blanket Order    | Invoice                |                                |                     |                                            | Supplier                   | Ship To      | Bill To            |  |
| Unimarket Directory     | Invoice Numbe          | r 2718                         | Invoice Date        | 1/19/2017 12:00 PM                         | Attn:WESCO<br>WESCO TRE    | Distribution | E - 5020           |  |
| Orders                  | Stat                   | e Pending Initial Acceptance   | Created Date        | 1/19/201/ 11:15 AM                         | CINCINATI,<br>United State | OH 45263     |                    |  |
|                         |                        |                                | Payment Due<br>Date | 1/27/2017 12:00 PM                         |                            |              |                    |  |
| View Requisitions       | Printable Invoic       | e                              | Matched Date        |                                            |                            |              |                    |  |
| View Orders             | Payment Statu          | S                              | Currency            | USD                                        |                            |              |                    |  |
| View Requests for Quote | Transaction Ru         | n                              |                     |                                            |                            |              |                    |  |
| View Invoices           | Custome                | r Messiah College              | Creator             | Teri Rader-Suite 3012 (Messial<br>College) | h                          |              |                    |  |
|                         |                        | Sherry Lynn Rudasill-Suite     |                     | concyc,                                    |                            |              |                    |  |
| DEMO                    | Buye                   | <sup>r</sup> 3012              | Order Date          | 1/18/2017 12:00 PM                         |                            |              |                    |  |
| G Home 투                |                        | A Drop Electo attach or h      |                     |                                            |                            |              |                    |  |
| Marketplace             | Attachment             | s<br>Size limit s0M.           | nowse               |                                            |                            |              |                    |  |
| View Suppliers          | Commer                 | at Apply to Coding 2740 - 6320 |                     |                                            |                            |              |                    |  |
| Shopping Lists          | Commer                 | - Apply to County 2740 - 0520  |                     |                                            |                            |              |                    |  |
| Create Blanket Order    | Items                  |                                |                     |                                            |                            |              |                    |  |
| Unimarket Directory     | Items                  |                                |                     | Fi                                         | lter items                 |              | ×                  |  |
| Orders                  | Line O                 | rder Description               | State               | Qty.                                       | Price                      | Subtotal     |                    |  |
| View Requisitions       | 1                      | Test for comments              | Pending Initial     | Acceptance 1                               | \$12.00 / Each             | \$12.00      |                    |  |
| View Orders             |                        |                                |                     |                                            |                            | ***          |                    |  |
| Receiving               |                        |                                |                     |                                            | Subtotal                   | \$12.00      |                    |  |
| View Requests for Quote |                        |                                |                     |                                            | Shipping                   | \$0.00       |                    |  |
| View Invoices           |                        |                                |                     |                                            | Tax                        | \$0.00       |                    |  |
|                         |                        |                                |                     | $\sim$                                     | Total                      | \$12.00      | >                  |  |
| DEMO                    |                        |                                |                     |                                            |                            |              |                    |  |

- To decline the invoice, type a reason for declining in the box and then click **Reject**.
  If approving, a reason is not mandatory but may be entered. Click **Accept**.

|                      | MESSIAH MC (      | DNE\$OURCE                       | Search market         | tplace |                                                  | Q           | ¥.       | දු ල් |
|----------------------|-------------------|----------------------------------|-----------------------|--------|--------------------------------------------------|-------------|----------|-------|
| යි Home 📮            |                   |                                  | 6.2.14_67307   DEMO × |        |                                                  |             |          |       |
| Marketplace          | WESCO' Invo       | ice 2718                         |                       |        |                                                  | Acc         | ept ···· | =     |
| View Suppliers       | Messiah           | College > WESCO Distribution Inc |                       |        |                                                  |             |          |       |
| Shopping Lists       | Invoice           | Invoice 2718                     |                       | ×      | Supplier                                         | Shin To     | Bill To  |       |
| Create Blanket Order | Invoice Number    |                                  |                       |        | Atto-WESCC                                       | Distributio | n loc    |       |
| Unimarket Directory  | State             | Reason                           |                       |        | WESCO TREASURY ZONE - 5020<br>CINCINATI OH 45263 |             |          |       |
| Orders               |                   |                                  | a)                    |        | United State                                     | s           |          |       |
| View Requisitions    |                   | Accept Reject Cancel             |                       |        |                                                  |             |          |       |
| View Orders          | Printable Invoice |                                  |                       | _      |                                                  |             |          |       |
|                      | Payment Status    |                                  | Currency USD          |        |                                                  |             |          |       |

## 01/04/2019